# MFP(Management Frame Protection) 지원 네트 워크에 연결하도록 인텔 무선 네트워크 카드 구성

### 목표

MFP(Management Frame Protection)는 관리 프레임의 보안을 강화하는 무선 기능입니다.무 선 표준은 관리 프레임의 데이터 기밀성을 제공하고 무선 연결을 보호하는 IEEE 802.11w-2009 또는 PMF(Protected Management Frame)입니다.이 기능은 액세스 포인트와 클라이언 트 모두 MFP가 활성화된 경우에만 작동합니다.

일부 무선 클라이언트가 MFP 지원 인프라 디바이스와 통신하는 데 특정한 제한이 있습니다 .MFP는 각 프로브 요청 또는 SSID 신호에 긴 정보 요소 집합을 추가합니다.PDA(Personal Digital Assistants), 스마트폰, 바코드 스캐너 등과 같은 일부 무선 클라이언트에는 메모리와 CPU가 제한되어 이러한 요청이나 신호를 처리할 수 없습니다.따라서 SSID(Service Set Identifier)를 완전히 볼 수 없거나 SSID 기능이 일치하지 않아 이러한 인프라 디바이스와 연결 할 수 없습니다.이 문제는 MFP에만 국한되지 않습니다.이는 IE(정보 요소)가 여러 개인 SSID에서도 발생합니다. 실시간으로 구축하기 전에 사용 가능한 모든 클라이언트 유형을 사 용하여 환경에서 MFP 지원 SSID를 테스트하는 것이 좋습니다.

이 문서에서는 Windows 운영 체제에서 MFP 지원 액세스 포인트에 연결하도록 인텔 무선 네 트워크 카드를 구성하는 방법에 대한 지침을 제공합니다.

**참고:**무선 클라이언트 또는 운영 체제에서 이 기능을 지원하거나 지원하지 않을 수 있습니다 .자세한 내용은 무선 장치 또는 운영 체제 제조업체에 문의하십시오.이 시나리오에서 사용된 무선 어댑터는 Windows 7 운영 체제의 버전 17.13.0.9이 있는 인텔® 듀얼 밴드 무선-N 7265입니다.

# 적용 가능한 디바이스

• WAP300 Series - WAP361, WAP371

• WAP500 Series - WAP561, WAP571, WAP571E

## 소프트웨어 버전

- 1.2.1.3 WAP371, WAP561
- 1.0.0.17 WAP571, WAP571E
- 1.0.1.6 WAP361

### MFP 지원 네트워크에 연결하도록 인텔 무선 네트워크 카드 구 성

**중요:**구성 단계를 진행하기 전에 무선 네트워크 카드 드라이버 및 운영 체제가 업데이트되었 는지 확인하십시오.

1단계. Windows 기반 무선 컴퓨터에서 **시작 > 제어판 > 네트워크 및 인터넷 > 네트워크 및 공** 유 센터 > 무선 네트워크 관리로 이동합니다.

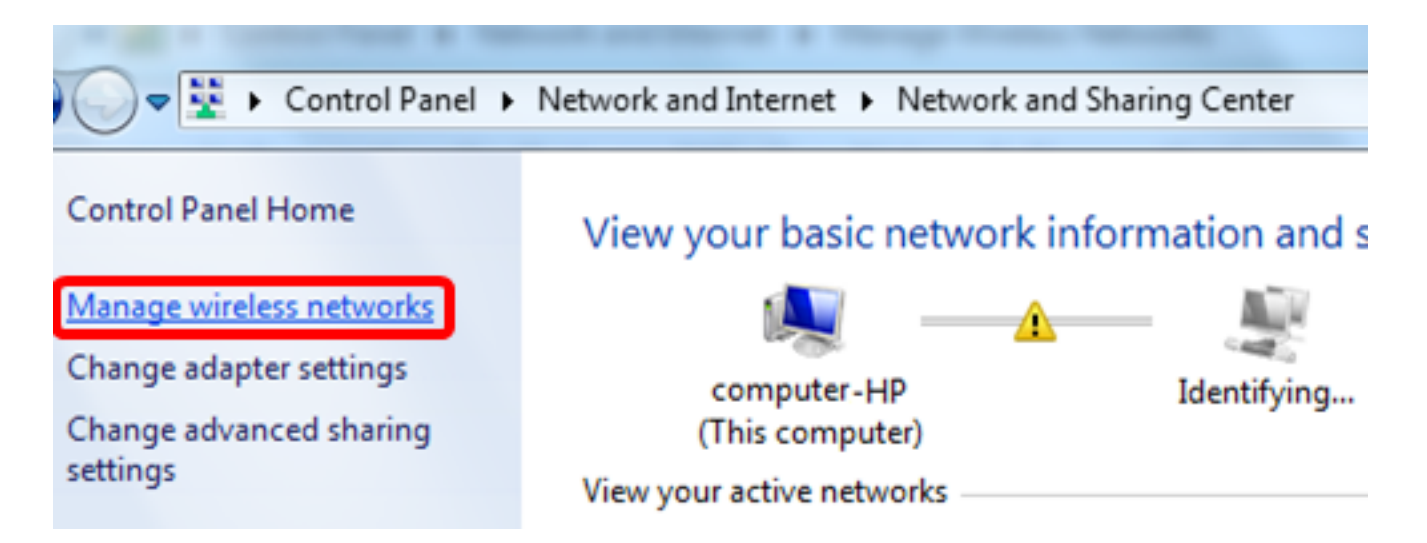

2단계. 무선 네트워크 관리 화면에서 추가를 클릭합니다.

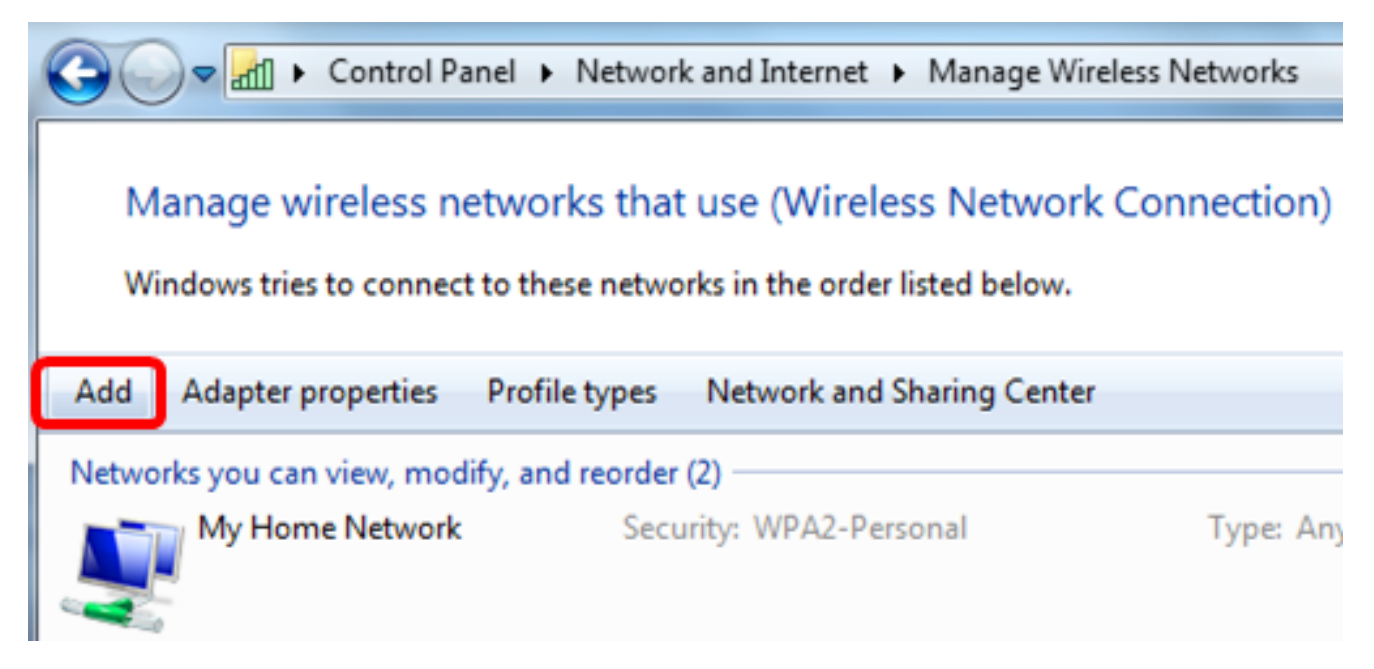

3단계. 네트워크 프로파일 수동 생성을 선택합니다.

#### How do you want to add a network?

Manually create a network profile This creates a new network profile or locates an existing network and saves a profile for the network on your computer. You need to know the network name (SSID) and security key (if applicable).

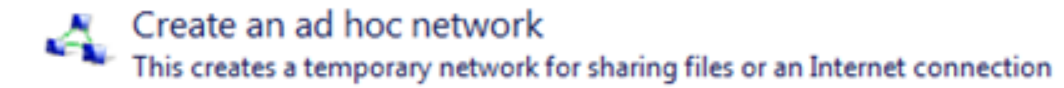

4단계. Network name 필드에 SSID를 입력합니다.

....! Manually connect to a wireless network

#### Enter information for the wireless network you want to add

| Network name:           | WAP2.4ghz                          |                      |
|-------------------------|------------------------------------|----------------------|
| Security type:          | [Choose an option]                 |                      |
| Encryption type:        | Ţ                                  |                      |
| Security Key:           |                                    | Hide characters      |
| Start this connection a | utomatically                       |                      |
| Connect even if the ne  | twork is not broadcasting          |                      |
| Warning: If you select  | this option, your computer's priva | cy might be at risk. |
|                         |                                    |                      |

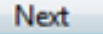

Cancel

5단계. 보안 유형 드롭다운 목록에서 보안 유형을 선택합니다.

**참고:**이 예에서는 WPA2-개인을 선택합니다.

Manually connect to a wireless network

#### Enter information for the wireless network you want to add

| Network name:    | WAP2.4ghz                                        |                 |
|------------------|--------------------------------------------------|-----------------|
| Security type:   | [Choose an option]                               | -               |
| Encryption type: | No authentication (Open)<br>WEP                  |                 |
| Security Key:    | WPA2-Personal<br>WPA-Personal<br>WPA2-Enterprise | Hide characters |
| Start this conne | WPA-Enterprise<br>ction at 802.1x                |                 |
| Connect even if  | the network is not broadcasting                  |                 |

Warning: If you select this option, your computer's privacy might be at risk.

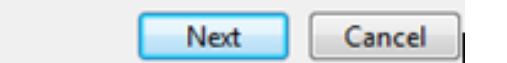

6단계. (선택 사항) Encryption type(암호화 유형) 드롭다운 목록에서 암호화 유형을 선택합니 다.기본값은 AES입니다.

7단계. 보안 키 필드에 무선 네트워크 비밀번호를 입력합니다.

### Enter information for the wireless network you want to add

| Security Key:    | •••••         | V Hide characters |
|------------------|---------------|-------------------|
| Encryption type: | AES 🔹         |                   |
| Security type:   | WPA2-Personal |                   |
| Network name:    | WAP2.4ghz     |                   |

Start this connection automatically

Connect even if the network is not broadcasting

Warning: If you select this option, your computer's privacy might be at risk.

Next Cancel

8단계. **다음**을 클릭합니다.

9단계. 네트워크를 성공적으로 추가한 후 **닫기**를 클릭합니다.

### Successfully added WAP2.4ghz

Change connection settings Open the connection properties so that I can change the settings.

Close

10단계. 생성된 네트워크 프로필을 마우스 오른쪽 단추로 클릭한 다음 속성을 클릭합니다.

|                                 | Control Panel  | <ul> <li>Network and Intern</li> </ul>                                                                                                    | net ► Manage  | Wireless Networks     |
|---------------------------------|----------------|----------------------------------------------------------------------------------------------------|---------------|-----------------------|
| Manage wire<br>Windows tries to | eless netwo    | orks that use (Winner the other the other the | reless Netwo  | ork Connection)<br>v. |
| Add Remove                      | Move down      | Adapter properties                                                                                                    | Profile types | Network and Shari     |
| Networks you can v              | iew, modify, a | nd reorder (3)                                                                                                    |               |                       |
| WAP2.4gh                        | z              | Security: WPA2                                                                                                    | -Personal     | Type: An              |
|                                 |                | Properties                                                                                                    |               |                       |
| My Home                         | Network        | Remove netwo                                                                                                    | ork           | Type: An              |
|                                 |                | Rename                                                                                                    |               |                       |
| linwifi                         |                | Move down                                                                                                    |               | Type: An              |

11단계. 보안 탭을 클릭합니다.

| WAP2.4ghz Wireless Net | work Properties | ×      |
|------------------------|-----------------|--------|
| Connection Security    |                 |        |
|                        |                 |        |
| Security type:         | WPA2-Personal   | -      |
| Encryption type:       | AES             | •      |
| Network security key   | •••••           |        |
| 9                      | Show characters |        |
|                        |                 |        |
|                        |                 |        |
|                        |                 |        |
|                        |                 |        |
|                        |                 |        |
|                        |                 |        |
| Advanced settings      |                 |        |
|                        |                 |        |
|                        |                 |        |
|                        |                 |        |
|                        | ОК              | Cancel |

12단계. 보안 유형 드롭다운 목록에서 802.11w 보안 유형을 선택합니다.

**참고:**이 예에서는 Intel - WPA2/PSK - 802.11w를 선택합니다.

| WAP2.4ghz Wireless Net  | twork Properties                | ×      |
|-------------------------|---------------------------------|--------|
| Connection Security     |                                 |        |
|                         |                                 |        |
| Security type:          | WPA2-Personal                   |        |
| Encryption type:        | No authentication (Open)        | i      |
| Network security key    | WPA2-Personal                   |        |
| inconsitione became wey | WPA-Personal<br>WPA2-Enterprise |        |
|                         | 802.1X                          |        |
|                         | Intel - CONH -Enterprise        |        |
|                         | Intel - WPA2/PSK - 602.11W      |        |
|                         |                                 |        |
|                         |                                 |        |
|                         |                                 |        |
| Advanced settings       |                                 |        |
| Advanced Settings       |                                 |        |
|                         |                                 |        |
|                         |                                 |        |
|                         |                                 |        |
|                         | ОК                              | Cancel |

13단계(선택 사항) Encryption type(암호화 유형) 드롭다운 목록에서 암호화 유형을 선택합니 다.기본값은 AES - CCMP입니다.

14단계. 구성을 **클릭합니다**.

| WAP2.4ghz Wireless Network Properties |                            |  |  |
|---------------------------------------|----------------------------|--|--|
| Connection Security                   |                            |  |  |
|                                       |                            |  |  |
| Security type:                        | Intel - WPA2/PSK - 802.11w |  |  |
| Encryption type:                      | AES - CCMP -               |  |  |
|                                       | Configure                  |  |  |
|                                       |                            |  |  |
|                                       |                            |  |  |
|                                       |                            |  |  |
|                                       |                            |  |  |
|                                       |                            |  |  |
|                                       |                            |  |  |
|                                       |                            |  |  |
|                                       |                            |  |  |
|                                       |                            |  |  |
|                                       |                            |  |  |
|                                       | OK Cancel                  |  |  |

15단계. 보안 창이 나타나면 무선 네트워크 암호를 입력한 다음 **확인**을 클릭합니다.

| VAP2.4ghz Wireless Net             | work Properties                          | 23                               |
|------------------------------------|------------------------------------------|----------------------------------|
| Connection Security                |                                          |                                  |
| Security type:<br>Encryption type: | Intel - WPA2/PSK - 802.11w<br>AES - CCMP | <ul> <li>▼</li> <li>▼</li> </ul> |
|                                    | Configure.                               |                                  |
| Security                           |                                          | ×                                |
| Please enter P                     | SK key:                                  |                                  |
| Show Key                           | OK Cance                                 |                                  |
|                                    |                                          |                                  |
|                                    |                                          |                                  |
|                                    | ОК                                       | Cancel                           |

16단계. **확인**을 클릭합니다.

| WAP2.4ghz Wireless Network Properties |                            |      |  |
|---------------------------------------|----------------------------|------|--|
| Connection Security                   |                            |      |  |
|                                       |                            |      |  |
| Security type:                        | Intel - WPA2/PSK - 802.11w |      |  |
| Encryption type:                      | AES - CCMP                 |      |  |
|                                       | Configure                  |      |  |
|                                       |                            |      |  |
|                                       |                            |      |  |
|                                       |                            |      |  |
|                                       |                            |      |  |
|                                       |                            |      |  |
|                                       |                            |      |  |
|                                       |                            |      |  |
|                                       |                            |      |  |
|                                       |                            |      |  |
|                                       |                            |      |  |
|                                       |                            |      |  |
|                                       | OK Car                     | ncel |  |

17단계. 컴퓨터에서 무선 아이콘을 클릭합니다.구성한 SSID에 이미 연결되어 있음을 표시해 야 합니다.

| Currently connected to:      |               | ÷,                  | •       |
|------------------------------|---------------|---------------------|---------|
| WAP2.4ghz<br>Internet access |               |                     | ш       |
| Wireless Network Conne       | ction         | ^                   |         |
| WAP2.4ghz                    | Connected     | .al                 |         |
| belebc                       |               | all                 |         |
| linwifi                      |               | all                 |         |
| Genesis_5GHz                 |               | all                 |         |
| Genesis                      |               | I                   |         |
| Kent_Test5                   |               | .all                |         |
| EAnt_Test5                   |               | I                   |         |
| EASET                        |               | -11                 | Ŧ       |
| Open Network and             | I Sharing Cer | nter                |         |
| ? - 🖻 🛱                      | (all (b)      | 2:17 PN<br>4/27/20: | И<br>16 |

이제 MFP 지원 액세스 포인트에 연결하도록 인텔 무선 네트워크 카드를 구성해야 합니다.